## Sisukord

| Datu importa modulis       | 3 |
|----------------------------|---|
| Datu sagatavošana importam | 3 |
| Datu imports               | 5 |

Šajā sadaļā ir aprakstīts datu importa modulis, ar kuru sistēmā no Excel faila var importēt vairākas kartītes (piemēram, klientus, piegādātājus, projektus u.c.), dokumentus un papildināt vai atjaunināt sistēmā kartītes, kuras jau ir sistēmā (piemēram, importēt jau esošo piegādātāju kartītēs informāciju par bankas kontiem vai mainīt esošajos projektos norādītos vadītājus).

Datu importa modulis datubāzē ir pieejams tad, ja tas ir aktivizēts. Tā aktivizēšana ir maksas pakalpojums.

### Datu sagatavošana importam

Importējamie dati ir jāsagatavo Excel failā sakārtoti kolonnās: piemēram, vienā kolonnā jānorāda importējamo kartīšu kodi, citā kolonnā kartīšu nosaukumi utml.

Datus ieteicams apstrādāt ar Excel funkciju *CLEAN*, kura attīra tekstu no nedrukājamajām rakstzīmēm, kas var negatīvi ietekmētu importa procesu.

Gan importējot, gan manuāli veidojot kartītes ir jāņem vērā, ka to kodos nedrīkst būt burti ar garumzīmēm, mīkstinājuma zīmēm, kā arī citi specifiski burti un simboli, piemēram, ", ", %, &, \$, \*, ^, #, (, ), {, }, | u.c.

Ir lauki, kuros jānorāda kartīšu kodi, nevis nosaukumi. Piemēram, artikulu importa failā artikulu klases, kurās ietilpst konkrētie artikuli, jānorāda ar klasēm atbilstošajiem kodiem, nevis jānorāda klašu nosaukumi. Parasti ar kodiem (nevis nosaukumiem) jānorāda kartītes, piemēram, artikuli, artikulu klases, objekti, projekti, klienti, piegādātāji, darbinieki, lietotāji, lietotāju grupas utml.

Ir importa faila kolonnas, kurās ir jānorāda lauka satura aizpildīšanas opcijai atbilstošais cipars, piemēram:

### Grāmatvedības kontu klasēm atbilst cipari:

- 0 = Aktīvs
- 1 = Saistības
- 2 = Kapitāls
- 3 = leņēmumi
- 4 = Izdevumi
- $5 = \bar{A}$ rpusbilances

### Grāmatvedības konta kartītes lauks ARTIKULU NORAKSTĪŠANAI:

- $0 = N\bar{e}$
- 1 = Jā

### Grāmatvedības konta kartītes lauks SLĒGTS:

- $0 = N\bar{e}$
- 1 = Jā

### Klienta kartītes lauks Veids:

- 0 = Uzņēmums 1 = Privāts
- 2 = Valsts iestāde

#### Klienta kartītes lauks PVN reģions:

- 0 = Vietējais
- 1 = iekšpus ES
- 2 = Eksports
- 5 = Koncerns

### Klienta kartītes lauks Atgādinājuma vēstule:

- 0 = pie lauka Atgādinājuma vēstule nav ielikts ķeksītis
- 1 = pie lauka Atgādinājuma vēstule ir ielikts ķeksītis

Klienta kartītes lauks Slēgts:

- 0 = pie lauka **Slēgts** nav ielikts ķeksītis
- 1 = pie lauka Slēgts ir ielikts ķeksītis

### Piegādātāja kartītes lauks Veids:

0 = Uzņēmums 1 = Privāts

2 = Valsts iestāde

### Artikula kartītes lauks Veids:

0 = Tiešs/serviss jeb pakalpojums

1 = Noliktavas prece

# Artikula kartītes lauks Sērijas Nr. (artikulu importa lauku izvēlnē lauka nosaukums ir SN atsekošana):

0 = Bez

1 = opcija Sērijas numurs, kas nozīmē, ka katram artikula gabalam ir unikāls sērijas vai partijas numurs, kurš nekad nebūs vienāds vairākiem šī artikula gabaliem.

2 = opcija Vienības, partijas sērijas Nr., kas nozīmē, ka artikulam ir sērijas vai partijas numurs, kurš var būt vienāds vairākiem šī artikula gabaliem.

### Importa tabula Personāls ir paredzēta gan lietotāju, gan darbinieku kartīšu importam. Importa tabulas Personāls lauka Darbinieks opcijas un to nozīme:

 $0 = N\bar{e}$ 

1 = Jā

Ja personai nav jābūt sistēmas lietotājam, bet par viņu sistēmā jābūt izveidotai darbinieka kartītei, tad importa failā laukā **Darbinieks** jābūt norādītai opcijai **Jā** jeb ciparam 1, taču viņa kontam nav jāpiešķir parole - tad viņš nevarēs ielogoties sistēmā. Ja viņam kādreiz tomēr būs nepieciešams ielogoties sistēmā, tad, lai viņš varētu ielogoties, viņa kontam būs jāpiešķir parole, kā arī nepieciešamās tiesības (tiesības parasti piešķir ar lietotāju grupas palīdzību).

Ja par personu sistēmā jābūt lietotāja kartītei, bet nav jābūt darbinieka kartītei, tad kartītes laukā
 Darbinieks ir jānorāda opcija Nē jeb cipars 0.

 Ja personai ir jābūt sistēmas lietotājam, un sistēmā jābūt arī viņa darbinieka kartītei, tad importa failā laukā **Darbinieks** jābūt norādītai opcijai **Jā** jeb ciparam **1** un viņa kontam ir jāpiešķir parole, kā arī nepieciešamās tiesības (tiesības parasti piešķir ar lietotāju grupas palīdzību).

### Importa tabulas Personāls lauks Dzimums:

 $0 = V\bar{r}$ ietis 1 = Sieviete

### Importa tabulas Personāls lauks Rezidents:

0 = Jā 1 = Nē

### Importa tabulas Personāls lauks Veselības apdrošināšana:

0 = Nē 1 = Jā 2 = Apstādināts

# Importa tabulas Personāls lauks Iesn. nod. gr. (attiecas uz darbinieka kartītes sadaļas Algas modulis lauku Iesn. nod. gr.):

1 = Nē 2 = Jā

Darbinieku kartīšu importa gadījumā ir jāņem vērā, ka datu imports jāsāk ar tabulu **Personāls** un pēc tam jāveic pa daļām, jo dažādām darbinieku kartīšu sekcijām atbilst dažādas importa tabulas.

Piemēram, datu importam darbinieku kartīšu sadaļā **Darba attiecības** ir paredzēta importa tabula **Personāla darba attiecības**.

Importa tabulā **Personāla darba attiecības** un arī daļā citu importa tabulu ir lauks **Pievienot**, pie kura ir iespējams ielikt vai neielikt ķeksīti. Tas, vai pie lauka ir vai nav ielikt ķeksītis nosaka, vai importa dati pievienos klāt jaunas rindas jau esošajiem datiem vai pārrakstīs vecos datus ar jaunajiem, izdzēšot iepriekšējos datus.

### Importa tabulas Personāla darba attiecības lauks Rēķināt atv. uzkr.:

0 = Nē 1 = Jā

### Importa tabulas Personāla darba attiecības lauks Īsāka pirmssv. d.:

0 = Nē 1=Jā

### Datu imports

Datu importa modulis datubāzē ir pieejams tad, ja tas ir aktivizēts. Tā aktivizēšana ir maksas pakalpojums.

Ja datubāzē ir aktivizēts datu importa modulis, tad, lai veiktu datu importu:

1) No sistēmas galvenā loga jādodas uz kolonnu FINANSES  $\rightarrow$  ATSKAITES  $\rightarrow$  Uzturēšana  $\rightarrow$  sadaļa *Imports/Eksports*  $\rightarrow$  jānospiež poga Vairumimports

| O Pārbaude O Uzturēšana                                                             | Imports/Eksports | O Dokumentu atvērējs | O Lietotāja faili | O Roboti | O Digitālā tīrīšana |  |  |  |  |  |
|-------------------------------------------------------------------------------------|------------------|----------------------|-------------------|----------|---------------------|--|--|--|--|--|
| Imports Hansas teksta fails V ANSI V (līdz 500k) Choose File No file chosen IELASĪT |                  |                      |                   |          |                     |  |  |  |  |  |
| Vairumimports                                                                       |                  |                      |                   |          |                     |  |  |  |  |  |
| Vairumeksports                                                                      |                  |                      |                   |          |                     |  |  |  |  |  |

2) Tad tiks atvērts jauns logs, kura laukā **Tabula** ir jāizvēlas, kuri dati tiks importēti.

Visbiežāk tiek importēts kontu plāns, objekti, artikulu klases, artikuli, klienti, piegādātāji.

3) Kad ir norādīts, kura veida dati tiks importēti, var atvērties logs, kurā jāizvēlas, kuri konkrētā veida kartīšu/dokumentu lauki un kādā secībā ir norādīti importa failā un attiecīgi arī tiks importēti sistēmā. Ja logs automātiski neatveras, tad jānospiež poga Izvēlēties importējamos laukus.

| Tabula      | Projekti         |                    | ✓ Izvēlēties importējan        | nos laukus tikai ja | JNOS                         | <b>v</b> 🗆 | Izveidot saistītās kartes | IMPORTĒT |
|-------------|------------------|--------------------|--------------------------------|---------------------|------------------------------|------------|---------------------------|----------|
| Atslēga     | is lauks:        | Pārbaudīt:         | Vatulauku paramet              | ru atgantajs:       | Rindas pārtraukuma atdalītāj | S:         |                           |          |
| levadiet in | mportējamos datu | is vai augšupielād | lējiet teksta failu UTF-8 🗸 fo | rmātā: Choose Fil   | No file chosen               |            |                           |          |
|             |                  |                    |                                |                     |                              |            |                           |          |
|             |                  |                    |                                |                     |                              |            |                           |          |
|             |                  |                    |                                |                     |                              |            |                           |          |
|             |                  |                    |                                |                     |                              |            |                           |          |
|             |                  |                    |                                |                     |                              |            |                           |          |
|             |                  |                    |                                |                     |                              |            |                           |          |
|             |                  |                    |                                |                     |                              |            |                           |          |
|             |                  |                    |                                |                     |                              |            |                           |          |
|             |                  |                    |                                |                     |                              |            |                           |          |
|             |                  |                    |                                |                     |                              |            |                           |          |
|             |                  |                    |                                |                     |                              |            |                           |          |
|             |                  |                    |                                |                     |                              |            |                           |          |
|             |                  |                    |                                |                     |                              |            |                           |          |
|             |                  |                    |                                |                     |                              |            |                           |          |
|             |                  |                    |                                |                     |                              |            |                           |          |
|             |                  |                    |                                |                     |                              |            |                           |          |
|             |                  |                    |                                |                     |                              |            |                           |          |
|             |                  |                    |                                |                     |                              |            |                           |          |
| 1 Kode      |                  |                    |                                |                     |                              |            |                           | /i       |
| 2. Klients  |                  |                    |                                |                     |                              |            |                           |          |
| Max kods    | s šobrīd:121     |                    |                                |                     |                              |            |                           |          |
|             |                  |                    |                                |                     |                              |            |                           |          |

4) Sadaļā **Aktīvās kolonnas** jānorāda lauki, kuri tiks importēti, un **t** to secībai sadaļā **Aktīvās kolonnas** jāsakrīt ar importa failā norādīto kolonnu secību. Importējamos laukus var izvēlēties no sadaļas **Neizmantotās kolonnas**.

Izvēlēties kolonnas

| Uzstā<br>A <b>ktīv</b><br>ai mai | dīt: v Piemērot E<br><b>/ās kolonnas</b><br>nītu kolonnu secību, ievelc tās vēl | a Saglabāt kā jaur<br>amajā vietā. | Neizmantotās kolonnas<br>Q. Atrast kolonnu |   |                      |
|----------------------------------|---------------------------------------------------------------------------------|------------------------------------|--------------------------------------------|---|----------------------|
| Nr                               | Nosaukums                                                                       | Secība                             | ADRESE                                     | C | ADRESE               |
|                                  | KODS                                                                            |                                    | BEIGAS                                     | 0 | DALĪBNIEKI           |
| 1.                               | NOSAUKUMS                                                                       | •                                  | E-PASTS                                    | 0 | GALVENAIS PROJEKTS   |
| 2.                               | KLIENTS                                                                         | •                                  | Garantija                                  | 0 | Indeksa pilsēta      |
| 3.                               | KLIENTA NOSAUKUMS                                                               | •                                  | Indeksa pilsēta 🕒                          |   | IZDARĪTĀ IZMAKSAS    |
| 4. VADĪTĀJS O                    |                                                                                 |                                    | IZMAKSU BUDŽETS                            | 0 | IZVEIDOTS            |
|                                  | 5                                                                               |                                    | K. KONTAKTS                                | 0 | KLIENTA E-PASTS      |
|                                  | Kopēt cita lietotāja uzstādījumus<br>Kopēt                                      | V                                  | Klienta inventārs                          | 0 | KLIENTA TELEFONA NR. |
|                                  |                                                                                 |                                    | KRĀSA ATSKAITĒS                            | 0 | LĪGUMS               |

Ja nepieciešams mainīt sadaļā **Aktīvās kolonnas** norādīto kolonnu secību, tad jātur nospiests sadaļā **Aktīvās kolonnas** esošais kolonnai atbilstošais lauks un tas jāpārvieto uz augšu vai leju.

Ja no sadaļas **Aktīvās kolonnas** jānoņem kādai kolonnai atbilstošais lauks, tad laukā jāuzspiež uz - zīmes. Tādējādi lauks tiks pārvietots uz sadaļu **Neizmantotās kolonnas**.

Kad sadaļā Aktīvās kolonnas ir norādīti importējamie lauki, jānospiež poga Piemērot.

## Izvēlēties kolonnas

| Uzstādīt: 🔻 Piemērot                  | 🖺 Saglabāt kā jaunu skatu |  |  |  |  |
|---------------------------------------|---------------------------|--|--|--|--|
| Aktīvās kolonnas                      | Neizmantotās kolonnas     |  |  |  |  |
| Lai mainītu kolonnu secību, ievelc tā | Q Atrast kolonnu          |  |  |  |  |

5) Tad importējamie dati no importa faila, kurā tie ir sakārtoti kolonnās tādā pašā secībā kā "Directo" izvēlēto importa lauku secība, jāiekopē datu importa laukā.

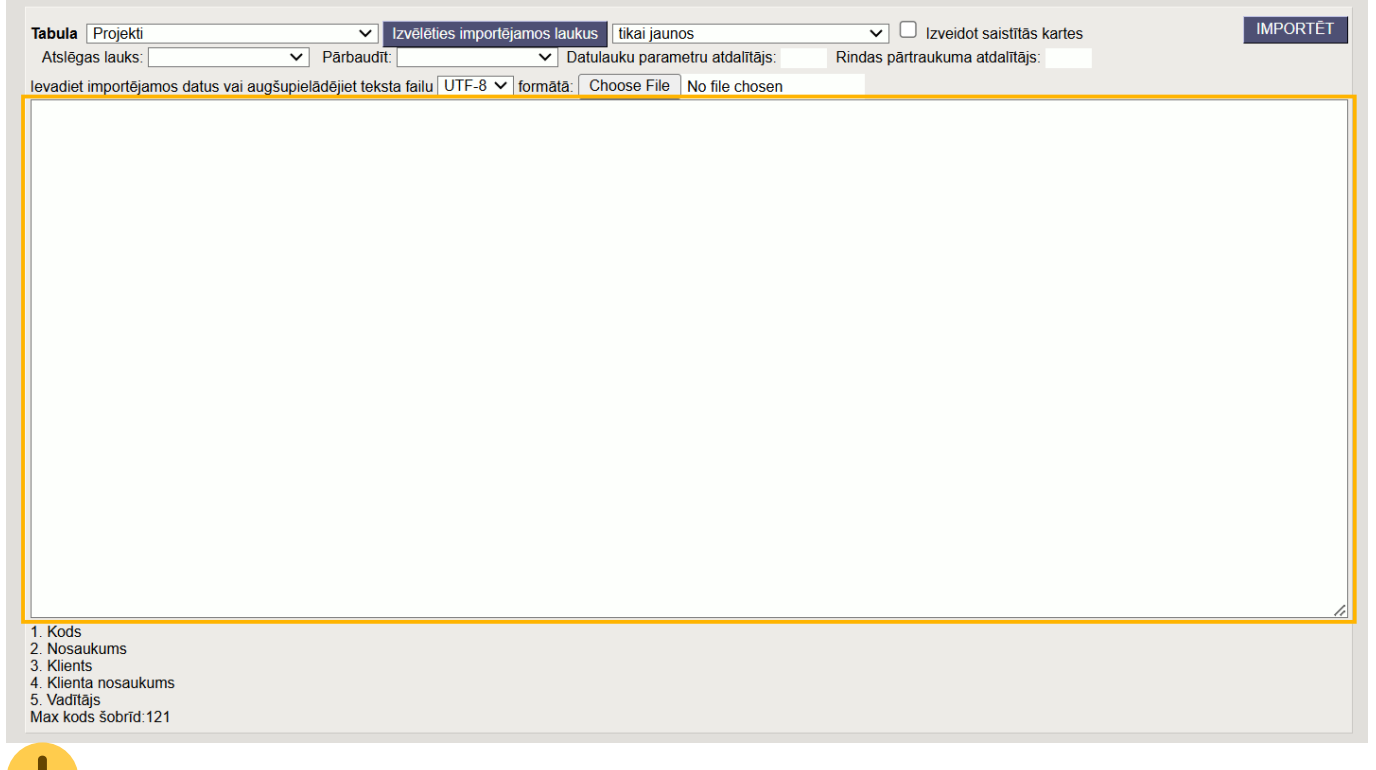

Pirms visu datu importa veikšanas ļoti ieteicams veikt importa pārbaudi: iekopēt datus tikai dažu (piemēram, 2 vai 3) kartīšu vai dokumentu importam un pārbaudīt, vai importa rezultātā tika izveidotas tādas kartītes vai dokumenti, kā nepieciešams. Ja testa imports ir sniedzis korektu rezultātu, tad pēc tam var importēt pārējās kartītes vai dokumentus.

Lai iekopētu importējamos datus datu importa laukā, Excel failā jāiezīmē importējamie dati (kolonnu nosaukumi nav jāiezīmē),

|   | А             | В                  | С            | D                 | E                      |  |
|---|---------------|--------------------|--------------|-------------------|------------------------|--|
| 1 | Projekta kods | Projekta nosaukums | Klienta kods | Klienta nosaukums | Vadītāja kartītes kods |  |
| 2 | 122           | Projekts A         | 1006         | X SIA             | ANDRIS                 |  |
| 3 | 123           | Projekts B         | 1010         | ABC 123 SIA       | ANDRIS                 |  |
| 4 | 124           | Projekts C         | 1009         | ABC SIA           | IVARS                  |  |
| 5 | 125           | Projekts D         | 1010         | ABC 123 SIA       | ANNIJA                 |  |
| 6 | 126           | Projekts E         | 1006         | X SIA             | IVARS                  |  |
| 7 |               |                    |              |                   |                        |  |

ar Ctrl + C tie jānokopē un pēc tam jāveic klikšķis "Directo" datu importa laukā un jānospiež taustiņu kombinācija Ctrl + V datu iekopēšanai laukā.

Pēc tam jāizvēlas, kuri dati importam jāietekmē.

| Tabula                                     | Drojekti            |           |                | Jan 616tic            | o importãiomoo  | louleus | fikai jaunaa                      | I I I I I I I I I I I I I I I I I I I | PORTĒT |
|--------------------------------------------|---------------------|-----------|----------------|-----------------------|-----------------|---------|-----------------------------------|---------------------------------------|--------|
| Atolāgo                                    | Projeku<br>o louko: |           |                | Pārbaudīt:            | es importejamos | Dotuk   |                                   | Dizveldot salstitas kartes            | ONTE   |
| Alsiega                                    | IS IAUKS.           |           | •              |                       | •               |         | Jaunie                            |                                       |        |
| levadiet i                                 | mportējan           | nos datus | vai augšupielā | dējiet teksta failu _ | UTF-8 🗸 forma   | ātā: Ch | tikai jaunos                      |                                       |        |
| 122 Pro                                    | jekts A             | 1006      | X SIA AN       |                       |                 |         | ignorēt vecos                     |                                       |        |
| 123 Pro                                    | jekts C             | 1009      | ABC SIA IVA    | ANDRIS                |                 |         | Vecie                             |                                       |        |
| 125 Pro                                    | jekts D             | 1010      | ABC 123 SIA    | ANNIJA                |                 |         | vecie                             |                                       |        |
| 126 Pro                                    | JEKTS E             | 1006      | X SIA IVA      | ARS                   |                 |         | tikai vecos                       |                                       |        |
|                                            |                     |           |                |                       |                 |         | ignorēt jaunos                    |                                       |        |
|                                            |                     |           |                |                       |                 |         | Vecie un jaunie                   |                                       |        |
|                                            |                     |           |                |                       |                 |         | atjaunot vecos un importēt jaunos |                                       |        |
|                                            |                     |           |                |                       |                 |         |                                   |                                       |        |
|                                            |                     |           |                |                       |                 |         |                                   |                                       |        |
|                                            |                     |           |                |                       |                 |         |                                   |                                       |        |
|                                            |                     |           |                |                       |                 |         |                                   |                                       |        |
|                                            |                     |           |                |                       |                 |         |                                   |                                       |        |
|                                            |                     |           |                |                       |                 |         |                                   |                                       |        |
|                                            |                     |           |                |                       |                 |         |                                   |                                       |        |
|                                            |                     |           |                |                       |                 |         |                                   |                                       |        |
|                                            |                     |           |                |                       |                 |         |                                   |                                       |        |
|                                            |                     |           |                |                       |                 |         |                                   |                                       |        |
|                                            |                     |           |                |                       |                 |         |                                   |                                       |        |
|                                            |                     |           |                |                       |                 |         |                                   |                                       |        |
|                                            |                     |           |                |                       |                 |         |                                   |                                       |        |
|                                            |                     |           |                |                       |                 |         |                                   |                                       | 11     |
| 1. Kods                                    |                     |           |                |                       |                 |         |                                   |                                       |        |
| <ol> <li>Nosau</li> <li>Klients</li> </ol> | kums                |           |                |                       |                 |         |                                   |                                       |        |
| 4. Klienta                                 | nosaukui            | ms        |                |                       |                 |         |                                   |                                       |        |
| 5. Vadītāj                                 | S                   |           |                |                       |                 |         |                                   |                                       |        |
| Max kods                                   | sobrid:12           | 21        |                |                       |                 |         |                                   |                                       |        |
|                                            |                     |           |                |                       |                 |         |                                   |                                       |        |

• Attēlā redzamās opcijas ir pieejamas vairākās kartīšu importa tabulās, savukārt dokumentu importa tabulās var būt lauks **Intervāls**, kurā jānorāda, no kura intervāla jeb dokumentu numerācijas diapazona importētajiem dokumentiem jāpiešķir numurs.

| Tabula         Artikulu norakstīšana         Izvēlēties importējamos laukus       | Intervāls: | Dokumentu numerācija 🗸 | Pārbaudīt: 🔽 | IMPORTĒT |
|-----------------------------------------------------------------------------------|------------|------------------------|--------------|----------|
| levadiet importējamos datus vai augšupielādējiet teksta failu UTF-8 🗸 formātā: Ct | oose File  |                        |              |          |
|                                                                                   |            | Dokumentu numerācija   |              |          |

Opciju nozīme:

• Opcija **tikai jaunos** sadaļā **Jaunie** - importa fails satur informāciju tikai par kartītēm, kuras vēl nav sistēmā, un tiks importētas tikai jaunas kartītes.

Pārbaude, vai sistēmā jau ir vai vēl nav tāda kartīte, pamatojas uz sistēmā jau esošo kartīšu kodiem un failā norādītajiem kartīšu kodiem.

Opcija ignorēt vecos sadaļā Jaunie - jāimportē tikai tās kartītes, kuras vēl nav sistēmā. Piemēram, ja importa fails satur informāciju gan par kartītēm, kuras jau ir sistēmā, gan par kartītēm, kuras vēl nav sistēmā, tad jāignorē dati, kuri ir par sistēmā jau esošajām kartītēm - importam nav jāietekmē sistēmā jau esošās kartītēs un ir tikai jāimportē jaunas kartītes.

• Opcija **tikai vecos** sadaļā **Vecie** - importa fails satur informāciju tikai par kartītēm, kuras jau ir sistēmā, un importam jāietekmē sistēmā jau esošās kartītes.

• Opcija **ignorēt jaunos** sadaļā **Vecie** - jāatjaunina tikai jau esošās kartītes. Ja importa failā ir dati par kartītēm, kuras nav sistēmā, tad tie tiks ignorēti, attiecīgi jaunas kartītes netiks importētas.

6) Kad datu importa laukā ir iekopēti importējamie dati un ņemts vērā viss iepriekš pieminētais, tad jānospiež poga IMPORTĒT.

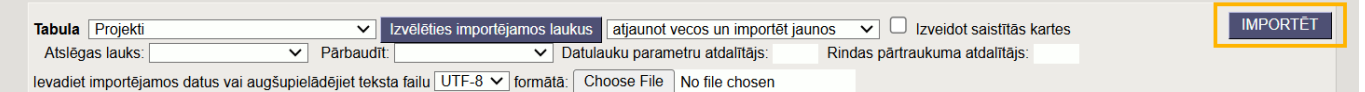

Pēc pogas IMPORTĒT nospiešanas jāsagaida paziņojums par importa rezultātu. Ja imports ir bijis veiksmīgs, tad būs šāda veida paziņojums:

> dati ir lasīti X 0 atjaunots 5 pievienots Aizvērt Atpakaļ

Savukārt, ja paziņojumā ir norādīts, ka imports bija neveiksmīgs, tad jāizlasa paziņojums, kurš norāda uz importa neizdošanās iemeslu, un jārīkojas atbilstoši tam. Iespējams, ka jāpārbauda Excel fails un tas, vai importam izvēlēto kolonnu skaits un secība sakrīt ar importa faila kolonnu skaitu un secību.

Ja importa procesā parādās paziņojums par kolonnu skaita neatbilstību, lai gan vizuāli pārbaudot kolonnu skaits sakrīt ar izvēlēto lauku skaitu, iespējams, datos ir nedrukājamās rakstzīmes, no kurām failu var attīrīt ar Excel funkciju *CLEAN*.

Kad iemesls ir atrasts un izlabots, var vēlreiz mēģināt importēt datus.

From: https://wiki.directo.ee/ - **Directo Help** 

Permanent link: https://wiki.directo.ee/lv/yld\_mass\_import?rev=1736508741

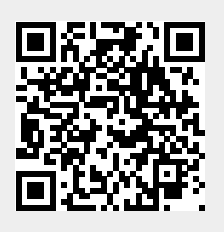

Last update: 2025/01/10 13:32